#### Meditech Updates: 2018.3

#### Go-Live Dates: 09/10/18 Rehab 09/24/18 Nursing includes Discharge and Restraint updates 10/17/18 Restraints – Combined to one order ( More info to follow)

### In-Patient Nursing Screen Updates – 2018.3

**Nursing Intervention Updates: In this PowerPoint** 

Pacemaker Mode
Pain Assessment
Pediatric Asthma Score – New Intervention (Current Pediatric Asthma intervention will be inactivated)
Routine Daily Care
Safety/Risk/Regulatory
Severe Sepsis Screening
Moderate Sedation – New Intervention
Vaccine Screening

See additional PowerPoints for: •Discharge Instructions/Process •Restraints

### Pacemaker mode

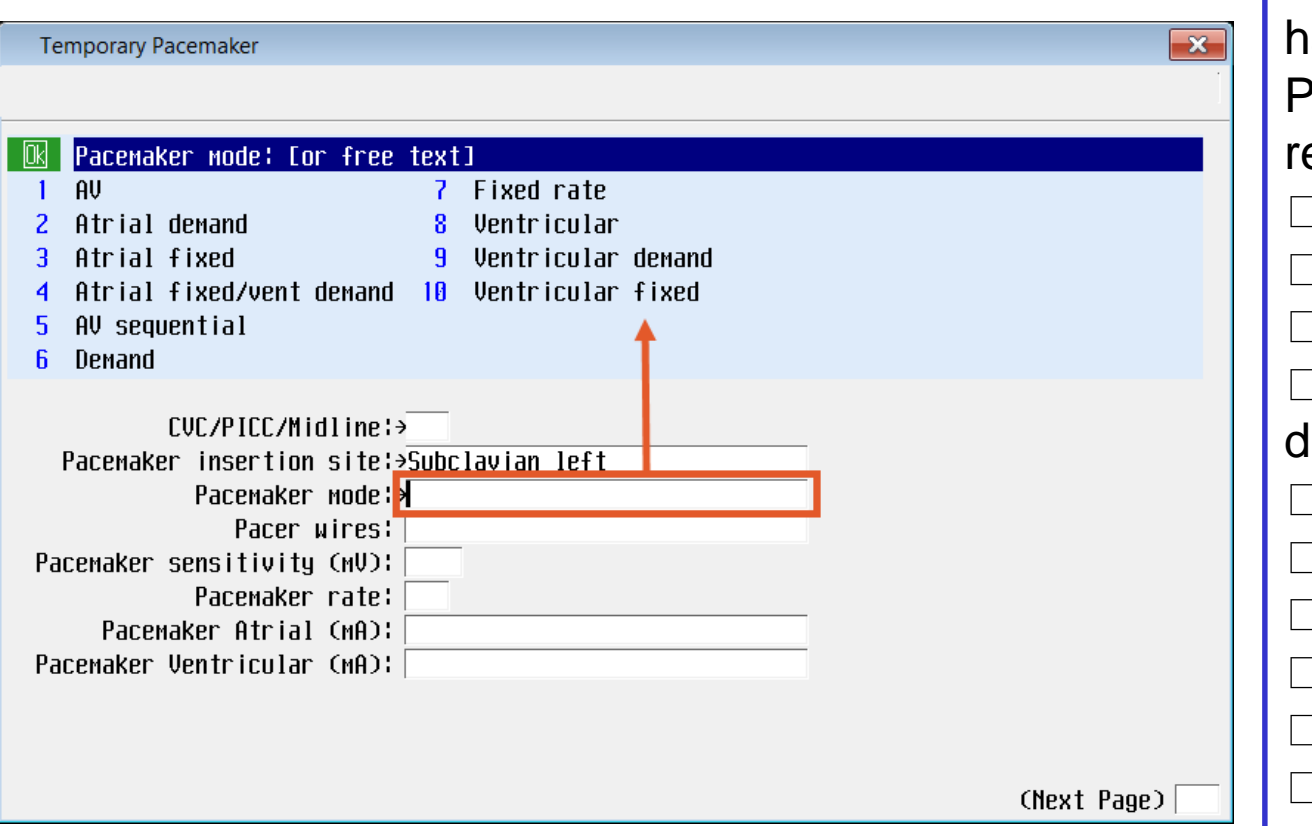

**Temporary Pacemaker** has additional Pacemaker mode group responses:  $\square AV$ □ Atrial demand □ Atrial fixed □ Atrial fixed/vent demand  $\Box$  AV sequential □ Demand □ Fixed rate □ Ventricular Ventricular demand □ Ventricular f

### **Pain Assessment**

| Pain Assessment 06/09 1011     | J00021041398 WHITE, TEST                               |                                       |     | ×        |
|--------------------------------|--------------------------------------------------------|---------------------------------------|-----|----------|
| 📴 Patient goal for             | pain management:                                       |                                       |     |          |
| 1 No pain-0                    | 7 Moderate pa                                          | in-6                                  |     |          |
| 2 Mild pain-1                  | 8 Severe pair                                          | -7                                    |     |          |
| 3 Mild pain-2                  | <mark>9</mark> Severe pair                             | -8                                    |     |          |
| 4 Mild pain-3                  | 10 Severe pair                                         | -9                                    |     |          |
| 5 Moderate pain-4              | 11 Severe/wors                                         | t possible-10                         |     |          |
| 6 Moderate pain <del>-</del> 5 |                                                        |                                       |     |          |
| Document objectiv<br>Patient g | ves for pain management:⇒<br>oal for pain management:⇒ | · · · · · · · · · · · · · · · · · · · |     | ]        |
|                                | Pain scale utilized:                                   |                                       |     |          |
|                                | Pain intensity:                                        |                                       |     |          |
|                                | Pain location:                                         |                                       |     |          |
|                                | Pain radiation:                                        |                                       |     |          |
|                                | Pain description:                                      |                                       |     |          |
|                                |                                                        | I                                     | CNe | xt Page) |
|                                |                                                        |                                       |     |          |

Patient goal for pain management options have changed to single-number pain goals and instead of ranges (this change occurs on multiple screens)

### Pediatric Asthma Score New Intervention

| Pediatric Asthr<br>Mental<br>Normal<br>2 Irrita<br>3 Lethan | na Score 05/24 0954 J00021041398 WHITE,TEST  Status: /mildly irritable ble/agitated gic                                                                                                    |
|-------------------------------------------------------------|----------------------------------------------------------------------------------------------------|
| Resp                                                        | Mental status: >     *       Pediatric Asthma Score 05/24 1010     J00021104894 WHITE,PEDSFEMALE                                                                                                    |
| Resp<br>Resp i<br>Resp in                                   | Respiratory rate (ages 6-12):         0       0-RR 26 or less         1       1-RR between 27-30         2       2-RR 31 or greater         0       -Respiratory rate less than or equal to 26         1-Respiratory rate between 27 and 30         2-Respiratory rate greater than or equal to 31         Total pediatric asthma score: |
| Total                                                       | Mental status:>Normal/mildly irritable *                                                                                                    |
|                                                             | Respiratory rate (ages 4-5):                                                                                                    |
|                                                             | Respiratory rate (ages 6-12): * *                                                                                                    |
|                                                             | Room air Sp02:       *         Retractions:       *         Auscultations:       *         Dyspnea:       *         Total pediatric asthma score:       0 - Mild                                                                                                    |

- A new Nursing, RT intervention and EDM Treatment were created to document a pediatric asthma score.
- \* EDM Treatment name: PEDASTHMA
- Mental status was included to provide further information for the state of the patient. This query is not included in the overall score
- Respiratory rates are age specific and include different ranges for each age (demo is on a 7 y/o patient)

The cumulative score will display in the yellow information box for all queries for the user to see at each entry

General 3. The next four queries are not age specific and include further clarification in the yellow information box.

### Pediatric Asthma Score New Intervention

| Pediatric Asthma Score 05/24 0954 J00021041398 WHITE TEST                                                                                                    |                                                                                                    |
|----------------------------------------------------------------------------------------------------|----------------------------------------------------------------------------------------------------|
| Initial pediatric asthma score:       0         Initial pediatric asthma score:       0         Initial pediatric asthm | <ul> <li>4. The total score will display and will indicate if the score is "Mild, Moderate, or Severe"</li> <li>5. The yellow information box displays the scale</li> </ul> |
| Respiratory rate (ages 2-3):<br>Respiratory rate (ages 4-5):<br>Respiratory rate (ages 6-12):<br>Respiratory rate (ages 13-18):                                                                                                    | <ol> <li>The white PCI information box<br/>shows the past 4 entries (Past 7<br/>days).</li> </ol>                                                                           |
| Room air Sp02:>0-94% and greater *<br>Retractions:>0-No/mild retractions *<br>Auscultations:>1-Expiratory wheezing *<br>Dyspnea:>1-Speak part sent/PO poor *<br>Total pediatric asthma score:>2 (End)                                                                                                    |                                                                                                    |
| Error<br>Pediatric asthma score 3 or greater.Consider notifying<br>provider<br>Qk                                                                                                    | If the evaluation results in a score of 3<br>or greater, a pop up will display<br><b>"Consider Notifying the Provider</b> "                                                 |

## **Routine Daily Care**

| Daily       | Care Boutine                                                       |   |      |
|-------------|--------------------------------------------------------------------|---|------|
|             | Specialty bed: [or free text]<br>Air fluidized 7 Pulmonary therapy | , | _    |
| 2           | Bariatric low air loss                                             |   | Spe  |
| 3           | Basic air                                                          |   | add  |
| 4<br>5<br>6 | LOW air 1055<br>Low air loss w alt press<br>Memoru foam            |   | free |
| U           |                                                                    |   | This |
|             | Activity:>                                                         |   | rela |
|             | Level of assistance:                                               |   | proc |
|             | Assistive devices:                                                 |   | -    |
|             | Ambulation duration (minutes):                                     |   |      |
|             | Specialty bed:→                                                    | ' |      |
|             | Head of bed elevation:                                             |   |      |
|             | Transport method:                                                  |   |      |
|             | Appetite:                                                          |   |      |
|             | (Next Page)                                                        |   |      |
|             |                                                                    |   |      |

Specialty Bed added. It allows free text response. This query is related to the billing process.

## Safety/Risk/Regulatory

| Safety/Risk/Regulatory 06/07 1543 J000 | 21041398 WHITE, TEST                                                          | ×     |
|----------------------------------------|-------------------------------------------------------------------------------|-------|
| Assess suicide:                        |                                                                               |       |
| 1 Yes<br>2 Unable to assess            | Suicide should be documented at admission and any change in status.           |       |
|                                        | Last documented:<br>Patient is at risk for suicide:<br>Yes - 03/19/18 at 1305 |       |
| Iso                                    | lation status:→Standard precautions *                                         |       |
|                                        | Assess sepsis:                                                                |       |
| As                                     | sess vaccines:                                                                |       |
| HSSESS 80<br>Access pediat             | UIT SKIN FISK:                                                                |       |
|                                        | ess fall risk:                                                                |       |
| Ĥ                                      | Issess suicide:>                                                              |       |
| HSSE<br>Assess Broset winle            | ss restraints:                                                                |       |
| Assess trauma alcohol scr              | reening (CAGE):                                                               |       |
| Assess stroke depress                  | sion screening:                                                               | (End) |
|                                        |                                                                               |       |

Suicide Screening: Online documentation was updated to display the last screening for suicide result and the date/time last assessed If not yet assessed, the online documentation will indicate *no results* found Unable to assess was added to the list of options for assessing suicide

### **Severe Sepsis Screening**

| Severe Sepsis Screening      |                                               | 8 |
|------------------------------|-----------------------------------------------|---|
| 🔣 Temperature:               |                                               |   |
| ✓ 1 Yes                      | Less than 96.8 F Greater than 101.0 F         |   |
| 2 No                         | Less than 36.0 C Greater than 38.3 C          |   |
|                              |                                               |   |
|                              |                                               |   |
|                              |                                               |   |
| Last 4 SIRS Criteria Entries | (Past 2 days)                                 |   |
| Date Time TempF TempC        | <u>P R BP Date MD Time MD</u>                 |   |
| 04/16 0948 102.1             | 92 39                                         |   |
|                              |                                               |   |
|                              |                                               |   |
|                              |                                               |   |
|                              |                                               |   |
| Temperature¦→No_*            | WBC results:                                  |   |
| Heart rate¦→No_* Error       |                                               |   |
| Respirations¦→Yes*           |                                               |   |
|                              | ERROR: This answer cannot be edited directly. |   |
|                              |                                               |   |
|                              | Ok                                            |   |
| If yes to 2 or more          | (Next Page)                                   |   |
|                              |                                               |   |

HCA MidAmerica Division

To ensure alignment with the SPOT monitoring systems, the SIRS criteria responses will default in and the responses are no longer editable. Temperature, Heart rate, and Respirations were set to uneditable. This will no longer allow the user to edit the entries. Progressing through the screening has not changed and will continue based off the established criteria

### Moderate Sedation Screens New Intervention

Moderate Sedation Pre Procedure

|              |                                    |        | Accessing the interventions:                                             |
|--------------|------------------------------------|--------|--------------------------------------------------------------------------|
|              | Description                        | Number | Nursing Module: A new standalone intervention <b>Moderate Sedation +</b> |
|              | Moderate Sedation +                | 220449 | replaces the three previous standalone                                   |
| A<br>E:<br>A | Moderate Sedation Post Procedure + | 220448 | screens:                                                                 |
| Ei           | Moderate Sedation Pre Procedure +  | 220446 | (Moderate Sedation Intra Procedure +,                                    |
|              |                                    |        | Moderate Sedation Post Procedure +,                                      |

#### **Standalone Intervention**

A new standalone intervention was created for Nursing, ED, and OR Modules. Each phase of the procedure is housed within one screen

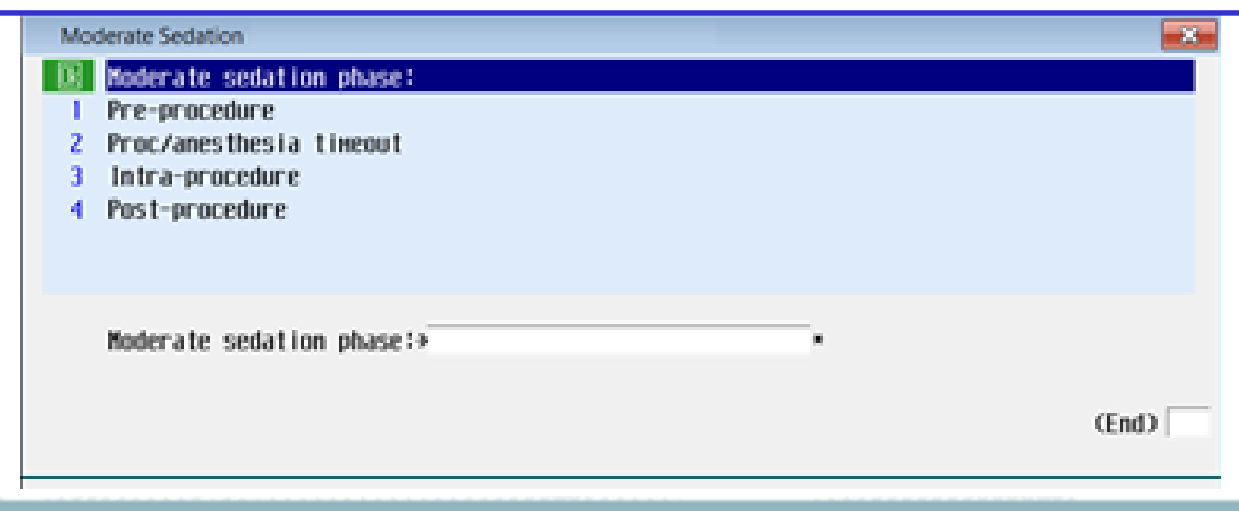

#### **Moderate Sedation – Pre-Procedure**

| Moderate Sedation                                                                                                    |       |
|----------------------------------------------------------------------------------------------------|-------|
| Moderate sedation phase:                                                                                                    |       |
| <ol> <li>Pre-procedure</li> <li>Proc/anesthesia timeout</li> <li>Intra-procedure</li> <li>Post-procedure</li> </ol>                                                                                                    |       |
| Moderate sedation phase¦→*                                                                                                    |       |
| Moderate Sedation: Pre-proc                                                                                                    |       |
| 🔀 Procedure planned: [or_free_text]                                                                                                    |       |
| 1Bronchoscopy7Removal of foreign bodyCurrently pregnant:2Burn debridement8Suturing3Cardiac cath9Synchronize cardioversion4Endoscopy10Wound care5Fracture/dislocation11Wound/burn cleaning6Rapid sequence intubation12Wound/burn dressing | Yes   |
| Sedation assessment time:>1150*<br>Procedure planned:>                                                                                                    |       |
| Document language assistant:<br>Pt and/or guardian educated on procedure/treatment:                                                                                                    |       |
| Physician:                                                                                                    |       |
| Procedure consent on chart: Pre-sedation comments:                                                                                                    |       |
| Chext                                                                                                    | Page) |

1. Sedation Assessment time added. (Programming note: This time-stamps all of the documentation in PCI as the user progresses through the *Intra-* and the *Post-Procedure* screens)

The *Pre-procedure* screen's programming defaults in *currently pregnant* documentation from the Admission Assessment (Female patients within the age requirements for this query). The yellow information box displays it after the *Sedation assessment* time is entered

#### **Moderate Sedation – Pre-Procedure**

| Moderate Sedation: Pre-proc                                                                                        |                                                         |                     | ×         |
|----------------------------------------------------------------------------------------------------|---------------------------------------------------------|---------------------|-----------|
| 🛚 🕅 🛛 🕅 Procedure planned: Eor free                                                                                | text ]                                                  |                     |           |
| 1 Bronchoscopy 7                                                                                                   | Removal of foreign body                                 | Currently pregnant: | Yes       |
| 2 Burn debridement 8                                                                                               | Suturing                                                |                     |           |
| 3 Cardiac cath 9                                                                                                   | Synchronize cardioversion                               |                     |           |
| 4 Endoscopy 10                                                                                                    | Wound care                                              |                     |           |
| 5 Fracture/dislocation 11                                                                                          | Wound/burn cleaning                                     |                     |           |
| 6 Rapid sequence intubation 12                                                                                     | Wound/burn dressing                                     |                     |           |
| Sedation assessment time:>1150<br>Procedure planned:><br>3 Documen<br>Pt and/or guardian educated or<br>Physician: | €<br>nt language assistant:><br>n procedure/treatment:> |                     |           |
| Procedure consent on chart:                                                                                        |                                                         |                     |           |
| Pre-sedation comments:                                                                                             |                                                         |                     |           |
|                                                                                                    |                                                         | Chext               | t Page) 📃 |
|                                                                                                    |                                                         |                     |           |

2. *Procedure planned* has updated group response as well as free text option.

3. Language Assistant documentation was updated to have a pop screen for details. Information may default in if documented within the Admission registration screens. (Note: The EDM version now matches the nursing screen.)

#### **Moderate Sedation – Pre-Procedure**

| <ul> <li>A Preferred language: EMI ENGLISH ENGLISH English English</li></ul> | Image Assistant         Image Assistant         Image Assistant |                        | 4. <i>Preferred languag</i><br>defaults in if previously                                                                                                    | 9            |
|----------------------------------------------------------------------------------------------------|----------------------------------------------------------------------------------------------------|------------------------|----------------------------------------------------------------------------------------------------|--------------|
| <ul> <li>Fine called back:</li> <li>Language connent:</li> <li>Moderate Sedation: Pre-proc</li> <li>B6/11 1553</li> <li>B6/11 1553</li> <li>B6/11 1553</li> <li>B6/11 1553</li> <li>B6/11 1553</li> <li>B6/210 educated on procedure/treatment:</li> <li>a ho</li> <li>Ple and/or guardian educated on procedure/treatment is documented here but details are to be recorded in the procedure/treatment is documented here but details are to be recorded in the Teach/educate intervention.</li> <li>B7 and/or guardian educated on procedure/treatment is documented here but details are to be recorded in the Teach/educate intervention.</li> </ul>                                                                                                    | 4       Preferred language: ENG       ENG         Interpreter offered:       Language line operator number:         5       How did you access an interpreter:         Video monitor used:       Date called/paged:                                                                                                    | IGL ISH                | documented. Interprete<br>offered does not defau<br>in.                                                                                                    | ∋r<br>It     |
| Moderate Sedation: Pre-proc         Image: Pt and/or guardian educated on procedure/treatment:         1       Yes         2       No         Sedation assessment time:>Idextreatment:         6       Pt and/or guardian educated on procedure/treatment:         6       Pt and/or guardian educated on procedure/treatment:>         Procedure planned:>Cardiac cath         0       Document language assistant:>Yes         Pt and/or guardian educated on procedure/treatment:>         6       Pt and/or guardian educated on procedure/treatment:>         Procedure planned:>Cardiac cath         0       Pt and/or guardian educated on procedure/treatment:>         7       Procedure consent on chart:                                                                                                    | Time called/paged:<br>Date called back:<br>Time called back:<br>Language comment:                                                                                                    |                        | 5. New queries include interpreter information                                                                                                    | ;            |
| 6. Pt and/or guardian educated on procedure/treatment:<br>Please provide educational details in the<br>teach/educate intervention.<br>Sedation assessment time:>1055*<br>Procedure planned:>Cardiac cath<br>Document language assistant:>Yes<br>Procedure consent on chart:<br>Procedure consent on chart:                                                                                                    | Moderate Sedation: Pre-proc                                                                                                    |                        |                                                                                                    |              |
| Pre-sedation comments:                                                                                                    | 06/11 1553         Image: Pt and/or guardian educated on procedure 1 Yes         2 No         Sedation assessment time:>1055*         Procedure planned:>Cardiac cath         0         Pt and/or guardian educated on procedure.         Procedure planned:>Cardiac cath         0         Pt and/or guardian educated on procedure.         Physician:         Procedure consent on chart:         Procedure consent on chart:                                                                                                    | JUDU21069561 KRAFT,DET | 6. Pt and/or guardian<br>educated on<br>procedure/treatment is<br>documented here but de<br>are to be recorded in the<br>Teach/educate intervent<br>(New yellow information<br>box). | tails<br>ion |

#### **Moderate Sedation – Pre-Procedure**

| B Airway assessment: [or free text]                          |             |
|--------------------------------------------------------------|-------------|
| Select All                                                   |             |
| Dens mouth easily                                            |             |
| 2 Flexes neck easily                                         |             |
| 3□Sticks out tongue easily                                   |             |
| All Meck free of edema/mass                                  |             |
| S_Mouth free of edema/mass                                   |             |
| Airway assessment:»                                          |             |
| Airway limitations:                                          |             |
| Nouth/throat and facial abnormalities:                       |             |
| B Document sleep apnea screening:<br>Level of consciousness: |             |
| (Prev Page)                                                  | (Next Page) |

7. Airway documentation added. **Select All** and **free tex**t capabilities are available.

8. The screen can now pop to the sleep apnea screening (No changes in this screen, just here for ease of access).

9 23 Error . No BMI. Cannot score for risk for sleep apnea. 0k Have you ever been advised/treated for sleep apnea: Do you use a CPAP machine: Do you snore loud and/or frequently: Do you regularly feel tired after sleeping all night: Have you ever nodded off while driving even though you were well rested: Have you been diagnosed with high blood pressure: BMI calculated: BMI greater than 30: Patient has increased risk for sleep apnea: (End)

9. Reminder: If the Height/weight is not documented, the user will not be able to complete the sleep apnea screening (No change in functionality)

### **Moderate Sedation – Pre-Procedure**

| Moderate Sedation: Pre-proc         Pre-procedure consciousness:         1       0-Not responding         2       1-Arousable to voice/verb         -       Not responding         2       1-Arousable to voice/verb | 10. The <i>pre-procedure circulation</i> query defaults, as a score of <b>2-current BP is baseline</b> (used for purposes of calculating a baseline score). |
|----------------------------------------------------------------------------------------------------|----------------------------------------------------------------------------------------------------|
| <ul> <li>✓ 3 2-Fully awake - Fully awake</li> <li>10</li> <li>Pre-procedure activity:&gt;2-Moves all 4 extremities</li> <li>Pre-procedure respirations:&gt;2-Preathes deeplu/couple</li> </ul>                       | 11. The <i>Pre-procedure anesthesia score</i> is tallied at the bottom of the screen and in the yellow information box. (See next slide)                    |
| Pre-procedure circulation: 2-Current BP is baseline<br>Pre-procedure consciousness:>2-Awake<br>Pre-procedure 02 saturation: 2-02 sat greater than 92<br>Pre-procedure anesthesia score: 19                           |                                                                                                    |
| (Prev Page)                                                                                                    | (Next Page)                                                                                                    |

HCA | MidAmerica Division

#### **Moderate Sedation – Pre-Procedure**

| Moderate Sedation: Pre-proc<br>Pre-procedure anesthesia score:<br>Pre-procedure anesthesia score: 10                                                                                                    | 12. The PARS begins here. The <i>Pre-procedure anesthesia</i> queries calculate the <i>Pre-procedure anesthesia score</i> . The scoring summing scale displays the actual score on the left in the yellow information box. |
|----------------------------------------------------------------------------------------------------|----------------------------------------------------------------------------------------------------|
| Pre-procedure activity:>2-Moves all 4 extremities<br>Pre-procedure respirations:>2-Breathes deeply/coughs<br>Pre-procedure circulation: 2-Current BP is baseline<br>Pre-procedure consciousness:>2-Fully awake<br>Pre-procedure 02 saturation:>2-02 sat greater than 92<br>Pre-procedure anesthesia score:>10 | Note: this score carries over<br>and display on the post-                                                                                                    |
| (Prev Page)                                                                                                    | procedure screen, allowing the<br>user to compare each pre-<br>procedure response as well as<br>the total score when doing the<br>PARS scoring in the post-<br>procedure.                                                  |

#### **Moderate Sedation – Pre-Procedure**

| Moderate                                     | Sedation: Pre-proc                                                                              |     |                                                                                                    |
|----------------------------------------------|-------------------------------------------------------------------------------------------------|-----|----------------------------------------------------------------------------------------------------|
| Mon i1 S inu2 Atr i3 Junc4 Bloc5 Vent6 Pac i | tored heart rhythm:<br>IS +<br>al +<br>tional +<br>tricular +<br>ing +<br>mitored heart rhythm: |     | 13. Next, monitored heart<br>rhythm, pain assessment<br>(carries over in to next<br>screens), and last intake<br>date/time are available |
| Docu                                         | ment pain assessment:                                                                           |     |                                                                                                    |
| ٨                                            | Last solids date:<br>Last solids time:<br>Moderate Sedation: Pre-proc                           | ×   |                                                                                                    |
| (Prev                                        | Suction/crash cart available:<br>1 Yes                                                          |     | 14. The final page addresses suction/crash cart availability (required) and IV site patency.                                             |
|                                              | Suction/crash cart available:>*<br>IV site checked for patency:                                 |     | Clicking end files the pre-<br>procedure phase.                                                                                          |
|                                              |                                                                                                 |     |                                                                                                    |
| CP                                           | Prev Page) (End                                                                                 | D 🕅 |                                                                                                    |

#### **Moderate Sedation – Proc/anesthesia timeout**

#### Moderate Sedation

#### 🛚 Moderate sedation phase:

- Pre-procedure
- 2 Proc/anesthesia timeout
- 3 Intra-procedure
- 4 Post-procedure

Moderate sedation phase¦→

| Universal Timeout      |                                                            |          |
|------------------------|------------------------------------------------------------|----------|
| Briefing/anesthes      | ia timeout completed:                                      |          |
| 1 Yes                  | fing required ONLY when anesthesia or sedation provide     | ed to    |
| 2 No                   | patient. Briefing/Anesthesia timeout completed immediately | j before |
| 3 Not applicable       | administration of any type of anesthesia and/or sedation.  |          |
|                        | Briefing elements:                                         |          |
|                        | -Pt identified by two identifiers                          |          |
|                        | -Provider(s) confirmed                                     |          |
|                        | -Procedure site/side confirmed and marked per policy       |          |
|                        | -Does patient have any drug/latex allergies                |          |
|                        | -Does patient have difficult airway/aspiration risk        |          |
|                        | -Anesthesia procedure prior to incision/start time         |          |
|                        | -Anesthesia safety check complete                          |          |
|                        | -Pressure-reducing positioning aids needed                 |          |
|                        | -Other concerns                                            |          |
| Briefing/anesthes      | ia timeout completed: <mark>&gt;</mark>                    |          |
| Procedure              | timeout completed at:                                      |          |
| Procedures being perfo | rwed:                                                      |          |
|                        |                                                            |          |
|                        | Site blocked:                                              |          |
|                        | Debriefing completed:                                      | (End)    |
|                        |                                                            |          |

The Timeout queries have not changed; they moved from *Preprocedure* to this separate phase within the *Moderate Sedation* intervention.

### **Moderate Sedation – Intra-Procedure**

| Moderate Sedation   Moderate sedation phase:     Pre-procedure   Proc/anesthesia tineout   Intra-procedure   Post-procedure   Post-procedure   Moderate sedation phase:> *   Moderate Sedation: Intra-proc   Moderate Sedation: Intra-proc   Procedure start date:   Calendar Del   Today   Today | The Intra-procedure routine allows<br>for rapid and repeated entry ability<br>for each data point/assessment<br>episode.<br>1. The <b>Procedure start date/time</b><br>were added. These values will<br>save and default in once this<br>screen is initially filed.<br>2. The <b>Sedation assessment</b><br><b>time</b> is requested every time this<br>screen is entered. This time carries |
|----------------------------------------------------------------------------------------------------|----------------------------------------------------------------------------------------------------|
| Procedure start date:> *<br>Procedure start time: *<br>Sedation assessment time: *<br>Airway patent: *<br>Artificial airway: Airway type: Airway type: *<br>Respirations even and unlabored: *<br>Respiratory effort and pattern: *                                                               | over into PCI,<br>displaying the sedation<br>assessment time as the<br>assessment was done and meds<br>were given.<br>Respiratory assessment queries<br>added. (skip logic if no artificial<br>airway noted)                                                                                                    |

### **Moderate Sedation – Intra-Procedure**

| Moderate Sec                                                                                                    | dation: Intra-proc                                                                                                    |                                           |                                        | _                                     |                                |                    | ×                          | 1                              |                                               |                        |                                                                                              |  |
|----------------------------------------------------------------------------------------------------|----------------------------------------------------------------------------------------------------|-------------------------------------------|----------------------------------------|---------------------------------------|--------------------------------|--------------------|----------------------------|--------------------------------|-----------------------------------------------|------------------------|----------------------------------------------------------------------------------------------|--|
| Blood         7         8         4         5         1         2         /         0         1         2         /         0         1         2         /         0         1         2         /         0         1         2         /         0         1         1         2         /         0         1         1         2         /         0         1         1         2         /         0         1         1         2         /         0         1         1         2         /         0         1         1         2         /         0         1         1         1         1         1         1         1         1         1         1         1         1         1         1         1         1         1         1         1         1         1         1         1         1         1         1         1         1         1         1         1         1         1         1         1         1         1         1         1         1         1         1         1         1         1         1         1         1 <th1< th="">         1         <th1< th=""> <th1< th=""></th1<></th1<></th1<> | pressure:<br>9 Del<br>6<br>3<br>al Signs Entries (For To<br>ase<br>e-procedure<br>tra-procedure<br>tra-procedure<br>tra-procedure                                       | 0day)<br>BP<br>132/66<br>132/66<br>128/90 | HR<br>68<br>68<br>72                   | RR<br>20<br>22<br>20                  | SP02%<br>98<br>96<br>98        | <u>ETC02</u><br>43 | 02LPM                      | 2                              | The sec<br>signs do<br>displayir<br>entries ( | ioi<br>DC<br>ng<br>(fc | nd screen provides vital<br>umentation onscreen,<br>the last six vital signs<br>or today).   |  |
| l<br>Res<br>(Prev Page)                                                                                                    | Blood pressure:<br>Pulse:<br>spiratory rate:<br>SPO2 2:<br>EICO2:<br>Moderate Sedation: Int<br>Moderate Sedation: Int<br>Cxygen delive<br>1 Room air<br>2 Nasal cannula | ra-proc<br>ry devices                     | :<br>7<br>8                            | Face m<br>High f                      | ist tent<br>low nasa           | (Nov<br>CNov       | ± ₽2003                    | l cannu                        | Note: th<br>in the in                         | e<br>tra               | temperature is not included<br>a-procedure vital signs.                                      |  |
|                                                                                                    | 3⊟Mask +<br>4⊡Ventilator<br>5⊡Airway pressu<br>6⊡Blow by<br>Oxygen deliv<br>O2 Liters                                                                                   | re device<br>ery device<br>per minut      | 90<br>100<br>+ 110<br>120<br>s:x<br>e: | High fi<br>Nasal<br>Oxygen<br>Oxymize | requency<br>IPPV<br>hood<br>er | vent +             | 15⊡⊺ µ<br>16⊡Tra<br>17⊡Tra | i lece<br>Icheos t<br>Ins trac | ому collar<br>heal                            |                        | The next page addresses<br>oxygen delivery devices,<br>heart rhythm, and pain<br>assessment. |  |
|                                                                                                    | Document pain<br>Level of co<br>Do<br>(Prev Page)                                                                                                    | assessmen<br>nsciousnes<br>cument RAS     | n:<br>t:<br>s:<br>S:<br>S:             |                                       |                                |                    | _                          |                                | (Next Page)                                   |                        |                                                                                              |  |

### **Moderate Sedation – Intra-Procedure**

| Ma<br>1<br>2<br>3<br>4<br>Ca<br>1<br>08<br>08<br>09<br>08 | Intra-procedure medication: Cor free text3<br>Brevital IV 5 Ketamine IM<br>Chloral hydrate PO 6 Ketamine IV<br>Etomidate IV 7 Narcan IV<br>Fentany1 IV 8 Pentothal IV<br>St 5 Medications Entries (For Today)<br>The Intra-proc Med Dose Amt Sec<br>30<br>30<br>30<br>30<br>30<br>30<br>30<br>30<br>30<br>30<br>30<br>30<br>30                                                                                                    | 9 Propofol IV<br>10 Romazicon I<br>11 Versed IV<br>12 Versed PO<br>Med Se | Dose Amt                                              | ntra-procedure meds are<br>documented next. Note: the last 5<br>ntra-proc medications administered<br>may be trended on the screen. The<br>group response options have been<br>enhanced. Free-text is available. |
|-----------------------------------------------------------|----------------------------------------------------------------------------------------------------|---------------------------------------------------------------------------|-------------------------------------------------------|----------------------------------------------------------------------------------------------------|
| (Pr                                                       | 18       Versed IV       1 mg         Intra-procedure medication:       Intra-procedure dose amount:         Intra-procedure dose amount:       Intra-procedure dose amount:         Intra-procedure dose amount:       Intra-procedure sedation:         Intra-procedure dose amount:       Intra-procedure sedation:         Intra-procedure dose amount:       Intra-procedure sedation:         Moderate Sedation:       Intra-procedure sedation:         Calendar       Del         Today       Tomorrow | Only enter<br>time when o<br>intra-proce                                  | COMPlete date and<br>lone documenting<br>edure phase. | The completed date and<br>completed time are what ends<br>the intra-procedure<br>documentation episode.<br>Note: The Independent trained<br>observer becomes required<br>when completed date/time                |
|                                                           | Procedure complete<br>Procedure complete<br>I was present as the independent trained of<br>Independent trained observer p<br>Name of independent trained of                                                                                                    | 2d date:><br>2d time:<br>3server:<br>5resent:<br>5server:                 | (End)                                                 | documented. This is a billing and<br>regulatory element; this is the<br>functionality of the documenter<br>as the trained observer to<br>complete for him/herself or for<br>the trained observer present.        |

Programming note: If returning to the *Intra-procedure* screens after documentation occurred on the *Post-Procedure* screens, a warning message displays.

| Yes/No Confi | rmation                                                                                      |
|--------------|----------------------------------------------------------------------------------------------|
| ?            | WARNING: This will erase the 'Moderate Sedation: Post-proc'<br>screen answers. Are you sure? |
|              | Yes No                                                                                       |

#### **Moderate Sedation – Post-Procedure**

| Moderate Sedation         Image: Sedation phase:         1       Pre-procedure         2       Proc/anesthesia timeout         3       Intra-procedure         ✓       4         Post-procedure         ✓       4         Moderate sedation phase:>Postproc                                                                                                    | The Moderate Sedation Post procedure<br>Sedation Assessment time stamp has<br>been added. This time carries over into<br>PCI. Instead of the time stamp on the<br>documentation, the screen sets this as the<br>time the assessment was done and meds<br>were given. |
|----------------------------------------------------------------------------------------------------|----------------------------------------------------------------------------------------------------|
| Debriefing completed:         ✓ 1       Yes         2       No         3       Not applicable         Debriefing Elements:         -Results of all counts we         -Exact procedure and diag         -All specimens are labele         -Were there any delays for         enter in delay code in or         -Permanent changes to pre-         -Key patient concerns for         -Are medications secured | <pre>verbalized pre surgeon/proceduralist pre verbalized pnosis were confirmed with surgeon ed correctly pr the case (If Y will need to case times grid-OR only) efference card (OR only) recovery/management of care</pre>                                          |
| Sedation assessment time;)12<br>Debriefing completed;>¥<br>Reversal agent given;>¥e<br>Patient monitored two hours post reversal agent;>No<br>Reason patient not monitored after reversal agent g                                                                                                    | 250*<br>25<br>25<br>3<br>3<br>1 ven :<br>*                                                                                                    |

Reason patient not monitored after reversal agent given becomes required if Patient monitored two hours post reversal agent is answered **No**.

#### **Moderate Sedation – Post-Procedure**

| Moderate Sedation: Post-proc                                                                                                 |             |
|----------------------------------------------------------------------------------------------------|-------------|
| Airway patent:<br>1 Yes<br>2 No                                                                                              |             |
| Airway patent:><br>Artificial airway:<br>Airway type:<br>Respirations even and unlabored:<br>Respiratory effort and pattern: |             |
| (Prev Page)                                                                                                    | (Next Page) |

This Post-proc screen aligns the airway assessment to appear in the same order as on the Pre- and Intraprocedure screens (coming next in the workflow within each phase).

### **Moderate Sedation – Post-Procedure**

| Moderate Sedation: Post-proc  |                   |                             |               | ×       | Th              |        | toro   | andur    |                |
|-------------------------------|-------------------|-----------------------------|---------------|---------|-----------------|--------|--------|----------|----------------|
| 🔃 Temperature F:              |                   |                             |               |         |                 | = P0S  | ει ριο | ceaure   | e screen was   |
| 7 8 9 Del                     | Pre-procedure tem | perature F: 98.8            |               |         |                 | hater  | to re  | move     | the RASS       |
|                               | Pre-procedure blo | od pressure: 132/68         |               |         | upt             | Jaica  |        |          |                |
|                               | Pre-procedure pul | 58; 82<br>nicatory cato! 22 |               |         | dod             | cume   | ntatic | on.      |                |
|                               | Pre-procedure SPA | 2 7: 98                     |               |         |                 |        |        |          | <b>c</b>       |
|                               | Pre-procedure ETC | D2: 22                      |               |         | NO <sup>·</sup> | te: Ir | ne ye  | llow in  | formation box  |
|                               |                   |                             |               |         | مانم            |        | المطه  |          | oursentation   |
| Last 4 Vital Signs Entries (F | For Today)        |                             |               |         | ais             | plays  | thei   | ast do   | cumentation    |
| Time Phase                    | <u>BP</u> H       | R RR SPO2%                  | ETCO2 O2LPI   | 1       | fro             | n tha  | nro-   | nrococ   | huro           |
| Proc/anesthesia timed         | out               |                             |               |         |                 |        | hie-   | procec   | luie           |
| 1210 Intra-procedure          | 126762 7          | 5 10 09                     |               |         | dod             | ume    | ntatic | on The   | - white PCI    |
| 1218 Intra-procedure          | 120702 1          |                             |               |         | uot             | Junio  | nanc   |          |                |
| Temperature F:>               | 1 1               | 1 1                         | 1 1           |         | Info            | box    | disp   | lavs th  | e last 4 vital |
| Temperature C:                |                   |                             |               |         |                 |        |        |          |                |
| Blood pressure:               | Modera            | te Sedation: Post-proc      |               |         | sign entries.   |        |        |          |                |
| Pulse                         |                   | 12 7:                       |               |         |                 |        |        |          |                |
| Respiratory rate:             | 7                 | 8 9 Del                     | Pre-procedure | tempera | ture F:         | 98.8   |        |          |                |
| (Prev Page)                   | 4                 | 5 6                         | Pre-procedure | blood p | ressure:        | 132/68 |        |          |                |
|                               | 1                 | 2 3                         | Pre-procedure | pulse¦  | 82              |        |        |          |                |
|                               |                   | 0 Calc                      | Pre-procedure | respira | tory rat        | e¦ 22  |        |          |                |
|                               |                   |                             | Pre-procedure | SP02 23 | 98              |        |        |          |                |
|                               |                   |                             | Pre-procedore | EILUZI  | 22              |        |        |          |                |
|                               | Last 4            | Vital Signs Entries (F      | or Today)     |         |                 |        |        |          |                |
|                               | Тіме              | Phase                       | BP            | HR      | RR              | SP02%  | ETC02  | O2LPM    |                |
|                               |                   | Proc/anesthesia timeo       | ut            |         |                 |        |        |          |                |
|                               | 1155              | Intra-procedure             |               |         |                 |        |        |          |                |
|                               | 1210              | Intra-procedure             | 126/62        | 76      | 18              | 98     |        |          |                |
|                               | 1218              | Intra-procedure             |               |         |                 |        |        |          |                |
|                               |                   | 5FU2 7.7                    |               |         |                 |        |        |          |                |
|                               | 0x                | gen delivery devices:       |               |         |                 |        |        |          |                |
|                               |                   | 0                           |               |         |                 |        |        |          |                |
|                               |                   | O2 Liters per minute:       |               |         |                 |        |        |          |                |
|                               | (Prev P           | age)                        |               |         |                 |        | Che    | xt Page) |                |
|                               |                   |                             |               |         |                 |        |        |          |                |

#### **Moderate Sedation – Post-Procedure**

| Modera   | te Sedation: Post-proc    |                |             |              | <b>×</b>     |
|----------|---------------------------|----------------|-------------|--------------|--------------|
| Ok Pos   | st-procedure medication:  | [or free text] |             |              |              |
| 1 Nai    | rcan IV                   |                |             |              |              |
| 2 Roi    | Mazicon IV                |                |             |              |              |
|          |                           |                |             |              |              |
|          |                           |                |             |              |              |
| Last 5   | Medications Entries (For  | Today)         |             |              |              |
| Тіме     | Intra-proc Med            | Dose Amt       | Sec Med     |              | Sec Dose Amt |
| 1210     | Fentanyl IV               | 1 mg           | Propofol IV |              | PUMP         |
| 1218     | Propofol IV               | PUMP           |             |              |              |
| 1225     |                           |                |             |              |              |
| 1240     | Propofol IV               | PUMP           |             |              |              |
| 1255     | Propofol IV               | PUMP           |             |              |              |
| P        | ost-procedure medication: | ⇒Narcan IV     | ,           |              |              |
| Pos      | st-procedure dose amount: | .→0.4 MG       |             | <del>×</del> |              |
| P        | ost-procedure medication: | , <del>)</del> |             |              |              |
| Pos      | st-procedure dose amount: |                |             | _            |              |
|          | Post-procedure            | : comment:     |             |              |              |
|          |                           |                |             |              |              |
|          |                           |                |             |              |              |
| (Prev Pa | age)                      |                |             |              | (Next Page)  |
|          |                           |                |             |              |              |

The reversal agents are available on the medication screen.

The intra--procedure medications are displayed as a frame of reference within the white PCI query box.

#### **Moderate Sedation – Post-Procedure**

|                                                                                                    |                                                                                                    |           | -                                                     | Contraction of the second second second second second second second second second second second second second s |
|----------------------------------------------------------------------------------------------------|----------------------------------------------------------------------------------------------------|-----------|-------------------------------------------------------|----------------------------------------------------------------------------------------------------|
| Moderate Sedation: Pos<br>Post-procedure<br>1 0-Unable to no<br>2 1-Moves only 2<br>3 2-Moves all 4<br>Pre-procedure<br>Post-procedu<br>Post-procedu<br>Post-procedu<br>Post-procedu<br>Post-procedu<br>Post anesthesi<br>Moderate S<br>(Prev P<br>Post anest | st-proc<br>e activity:<br>by extremit - Unable to move extremities<br>2 extremity - Moves two extremities voluntarily or on command<br>extremities - Moves all four extremities voluntarily or on comm<br>Pre-procedure activity: 2-Moves all 4 extremities<br>anesthesia score: 10<br>rocedure activity: 2<br>dure respirations:<br>edure circulation:<br>ure consciousness:<br>ure 02 saturation:<br>ia recovery score:<br>edution: Post-proc<br>anesthesia recovery score: 7 | 1and      | The<br>sco<br>dis<br>scr<br>dis<br>ind<br>The<br>in t | e PARS<br>pring ar<br>plays a<br>een. Th<br>plays a<br>ividual<br>e <i>pre-p</i><br>he Yell                     |
| readine                                                                                                    | ess to nove from post anesthesia care. PAR score is determined by<br>se to the previous queries on this screen. To adjust the PAR scor                                                                                                    | the<br>e  |                                                       |                                                                                                    |
| please                                                                                                    | change the values of the previous queries.                                                                                                    | Ŭ         |                                                       |                                                                                                    |
| Pre-p<br>Po<br>Pos<br>Pos<br>Post<br>(Prev Page                                                                                                    | Post-procedure activity;>1-Moves only 2 extremity<br>post-procedure activity;>1-Moves only 2 extremity<br>post-procedure respirations;>1-Dyspneic,shallow breath<br>Post-procedure circulation;>2-BP 20% Pre-anesthesia<br>post-procedure consciousness;>1-Arousable to voice/verb<br>post-procedure 02 saturation;>2-02 sat greater than 92<br>anesthesia recovery score;>7                                                                                                    | (Next Pag | The<br>que<br>and<br>info<br>info<br>ane              | Post-<br>eries ca<br>esthesi<br>ormatio<br>ormatio<br>esthesi                                                   |
|                                                                                                    |                                                                                                    |           |                                                       |                                                                                                    |

The PARS continues here. The same scoring and summing functionality displays as in the Pre-procedure screen. The yellow information box displays a full explanation of the individual query's summing scale.

The *pre-procedure activity* is defined in the Yellow information box.

The *pre-procedure anesthesia score* s the viewed in the first query.

The Post-procedure anesthesia queries calculate the Post-procedure anesthesia score. The yellow information box will give more information regarding the post anesthesia score.

#### **Moderate Sedation – Post-Procedure**

| Mo   | Jerate Sedation: Post-proc                                             | × |                                |
|------|------------------------------------------------------------------------|---|--------------------------------|
| Ok   | Return to baseline status:                                             |   |                                |
| 2    | No                                                                     |   | The last page<br>documents the |
|      | Patient met criteria for discharge¦∍Yes<br>Return to baseline status¦≯ |   | discharge.                     |
|      | Post sedation comments:                                                |   |                                |
|      |                                                                        |   |                                |
|      |                                                                        |   |                                |
| CPre | v Page) (End)                                                          |   |                                |

## **Vaccine Screening**

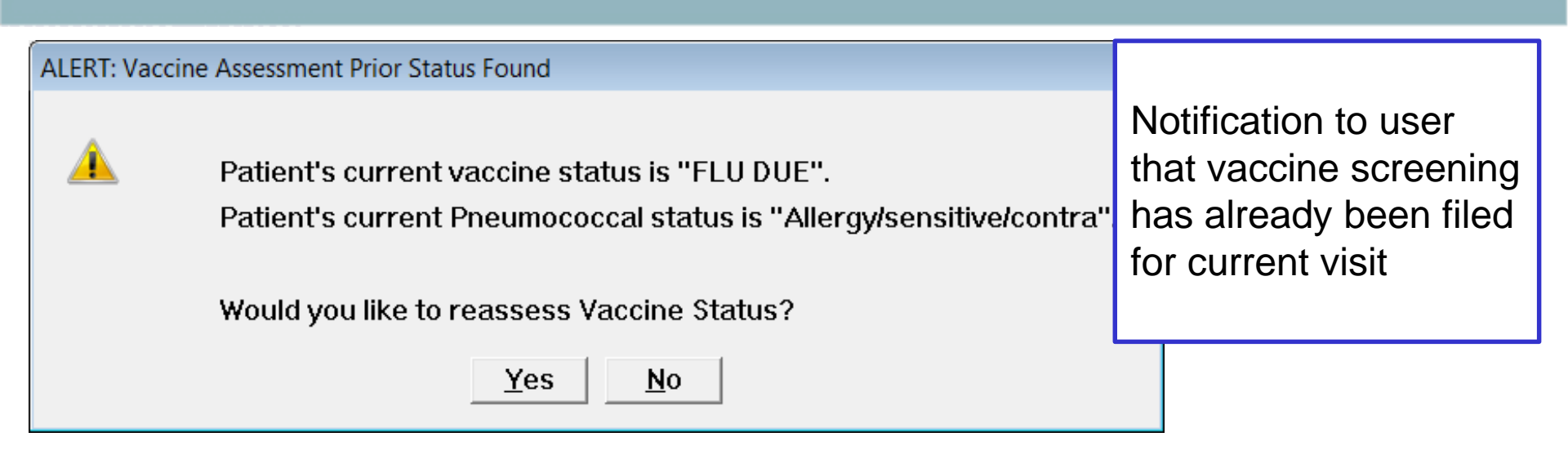

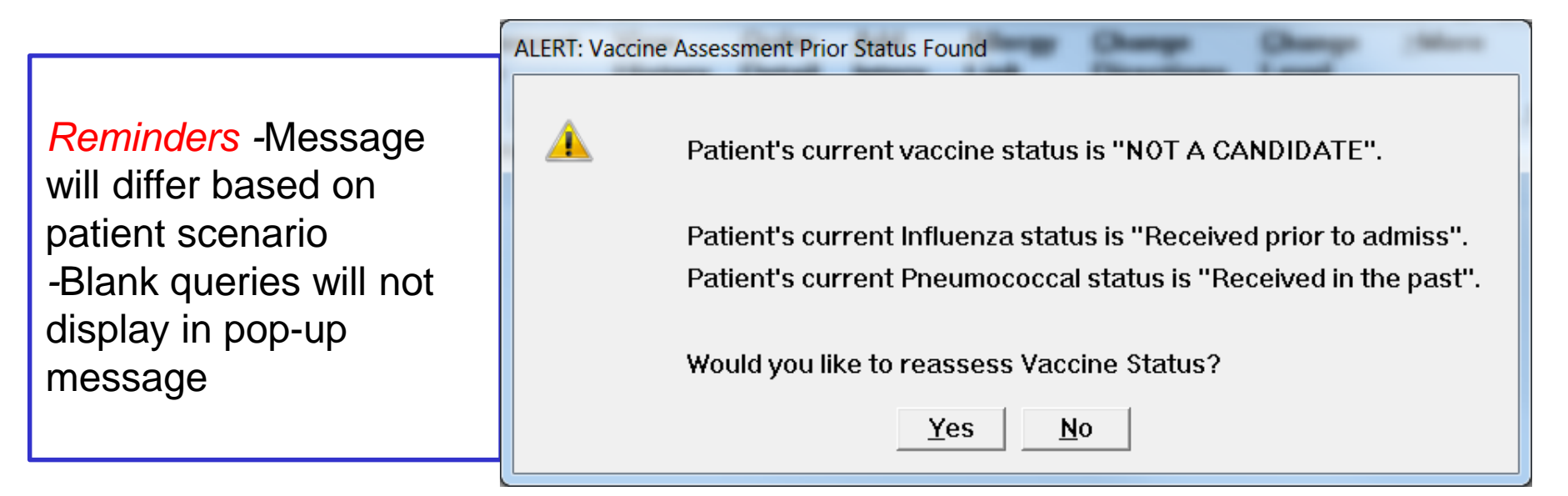

## **Vaccine Screening**

- 1. New online documentation information
- 2. New group response with added selection of "Yes, discharging patient"

| Vaccine Screening Assessment 07/31 0 | 853 J00021135460 VA                                      | ×          |
|--------------------------------------|----------------------------------------------------------|------------|
| 🔃 Unable to assess:                  |                                                          | <b>-</b> , |
| 1 Yes                                | If able to assess vaccine status, skip this question and |            |
| 2 Yes, discharging patient           | CIICK NEXT page.                                         |            |
| 2                                    | Per CDC ouidelines, when indicated, administer           |            |
|                                      | recommended vaccines to adults whose vaccination         |            |
|                                      | history is incomplete or unknown.                        |            |
|                                      |                                                          | -          |
|                                      |                                                          |            |
|                                      | Flu Season: 09/01/17 thru 09/30/18                       |            |
| linable to assess! <del>)</del>      |                                                          |            |
| Reason unable to assess:             |                                                          |            |
|                                      |                                                          |            |
|                                      |                                                          |            |
|                                      |                                                          |            |
|                                      |                                                          |            |
|                                      |                                                          | ↓ I        |
|                                      | (Next Page)                                              |            |
|                                      |                                                          |            |

## **Vaccine Screening**

Pregnancy query and programming removed (evidence-based)

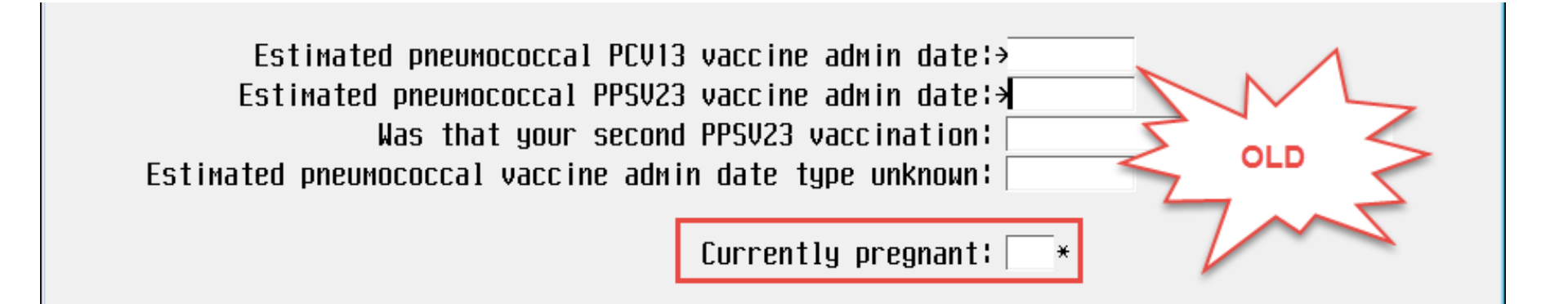

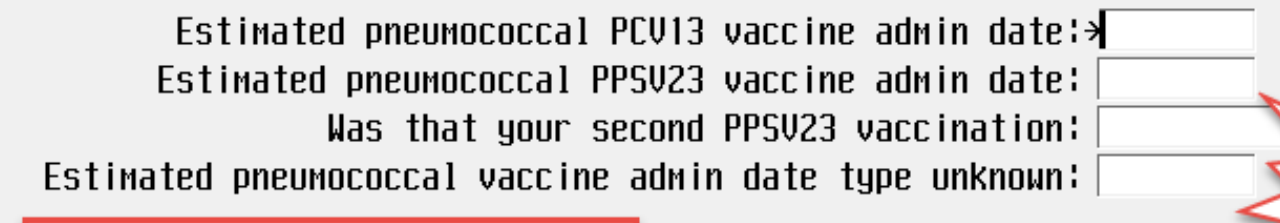

Pregnancy query removed

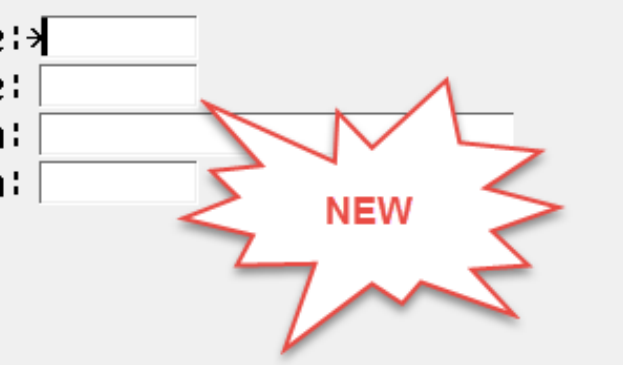

## **Vaccine Screening**

#### **Comorbid factors**

- New group response with added selection of "Unknown"
- Functionality is same as "None"

| Vaccine Screening Assessment 07/18 14 | Com                                                                                                    | norbid factors: Lookup                                                                           | X        |                           |  |  |
|---------------------------------------|----------------------------------------------------------------------------------------------------|--------------------------------------------------------------------------------------------------|----------|---------------------------|--|--|
| 🔣 Comorbid factors:                   |                                                                                                    |                                                                                                  | Select 📔 |                           |  |  |
| 1 None                                | cone Screening Assessment 07/18 1424 JOO021135482 VACC,ANGELA          Covorbid factors:         None       9 Chronic heart disease       17 Functional as         Alcoholism       10 Chronic liver disease       18 HIV infection         Asthma pt 19 yr and older       11 Chronic lung disease       19 Immunosuppres         CHF       12 Chronic renal failure       20 Multiple mgel         COPD       13 Cirrhosis       21 Nephrotic syr         CSF leak       14 Cochlear implant       22 No spleen         Cancer - any type       15 Diabetes       23 Pneumonia/res         Cardiac disease       16 End stage renal disease       24 or <f9> For Mo         Comorbid factors:&gt;</f9> |                                                                                                  |          |                           |  |  |
| 2🗖 Alcoholism                         | 10⊡Chronic liver disease                                                                                                    | 18⊡HIV infection                                                                                 |          | Options                   |  |  |
| ∃⊡Asthma pt 19 yr and older           | 11⊡Chronic lung disease                                                                                                    | 19 Immunosuppression                                                                             |          |                           |  |  |
| 4⊡CHF                                 | 12□Chronic renal failure                                                                                                    | <mark>20</mark> □Multiple myeloma                                                                | 1        | Pulmonary disease         |  |  |
| 5 COPD                                | 1 <mark>3⊡</mark> Cirrhosis                                                                                                    | 21□Nephrotic syndrome                                                                            | 2        | Sickle cell disease       |  |  |
| 6⊡CSF leak                            | 14⊡Cochlear implant                                                                                                    | 22 No spleen                                                                                     | 3        | Smoking pt 19yr and older |  |  |
| 7⊡Cancer – any type                   | 15⊡Diabetes                                                                                                    | 23□Pneumonia/resp disease                                                                        | 4        | Stroke                    |  |  |
| 8⊡Cardiac disease                     | 16⊡End stage renal disease                                                                                                    | 24⊡or <f9≻ for="" more="" options<="" td=""><td>5</td><td>Transplanted heart</td><td></td></f9≻> | 5        | Transplanted heart        |  |  |
|                                       | Flu Season: 09/01/17 thru 09/3                                                                                                    | 80/18                                                                                            | 6        | Transplanted kidney       |  |  |
|                                       |                                                                                                    |                                                                                                  | 7        | Transplanted liver        |  |  |
|                                       | Сомоrbid fac <sup>.</sup>                                                                                                    | tors:+>                                                                                          | 8        | Transplanted lung         |  |  |
|                                       |                                                                                                    |                                                                                                  | 9        | Unknown                   |  |  |
|                                       |                                                                                                    |                                                                                                  |          |                           |  |  |

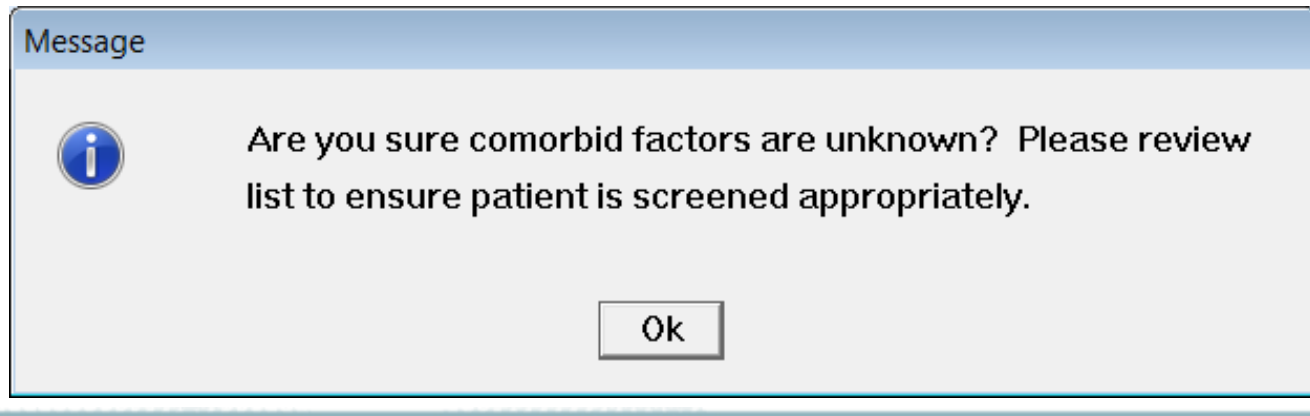

## **Vaccine Screening**

#### **Contraindications (Pneumococcal and Influenza Vaccines)**

- New group response with added selection of "Unknown"
- Functionality is same as "None"

| Vaccine Screening Assessment 07/18 1424 J00021135482 VACC,ANGELA |                       |
|------------------------------------------------------------------|-----------------------|
| Pneumococcal vaccine contraindications:                          |                       |
| 1 None                                                           | 1 None                |
| 2□Reaction to Diphtheria va                                      | 2 Severe anaphylactic |
| <u>3 Reaction to Pneumo vac</u>                                  | reaction to any       |
| 4⊡Unknown                                                        | diphtheria toxoid-    |
|                                                                  | containing vac        |
|                                                                  | 3 Severe anaphylactic |
|                                                                  | reaction to pneu vac  |
|                                                                  |                       |
| Flu Season; 09/01/17 thru 09/3                                   | 0718                  |
| Comorbid fact                                                    | ors¦>None *           |
| Pneumococcal vaccine contraindicati                              | ons¦>                 |

## **Vaccine Screening**

#### **PrevPage and Next Page Functionality**

- "PrevPage" and "Next Page" functionality disabled on pages 3 –6 of vaccine screening tool
- *Rationale* –Each query must be answered in order for the programming to accurately assess the patient and determine the vaccination status

| Vaccine Screening Assessment 06/06 0936 J0002      | 1105055 CHRISTMAS,MA                                            | RY 💽                                                                        |  |  |  |  |  |  |  |  |
|----------------------------------------------------|-----------------------------------------------------------------|-----------------------------------------------------------------------------|--|--|--|--|--|--|--|--|
| 🔣 Comorbid factors:                                |                                                                 |                                                                             |  |  |  |  |  |  |  |  |
| 1 None 9 Chron i                                   | c heart disease                                                 | 17□Functional asplenia                                                      |  |  |  |  |  |  |  |  |
| 20Alcoholism 100Chroni                             | c liver disease                                                 | 18 HIV infection                                                            |  |  |  |  |  |  |  |  |
| 3 Error                                            | lung disease                                                    | 19 Immunosuppression                                                        |  |  |  |  |  |  |  |  |
| 4                                                  | : renal failure                                                 | 20 Multiple myeloma                                                         |  |  |  |  |  |  |  |  |
| 5 Prev Page functionality disabled on this screen. | iis                                                             | 21 Nephrotic syndrome                                                       |  |  |  |  |  |  |  |  |
| 6                                                  | ır implant                                                      | 22 No spleen                                                                |  |  |  |  |  |  |  |  |
| 7 OK                                               | <b>!S</b>                                                       | 23 Pneumonia/resp disease                                                   |  |  |  |  |  |  |  |  |
| 8                                                  | age renal disease                                               | 24_or <f9> For More Options</f9>                                            |  |  |  |  |  |  |  |  |
| Flu Season: 09/01/17 thru 09/30/18                 |                                                                 |                                                                             |  |  |  |  |  |  |  |  |
| Frror                                              | _                                                               |                                                                             |  |  |  |  |  |  |  |  |
| Con<br>but                                         | nplete contraindications. If al<br>ton or Enter key to advance. | ready completed, use OK<br>Next Page functionality disabled on this screen. |  |  |  |  |  |  |  |  |
| Pnel                                               |                                                                 |                                                                             |  |  |  |  |  |  |  |  |
| Patient or caregiver reports up to date o          | n pneumococcal vaci                                             | cine: 🗌 🔪                                                                   |  |  |  |  |  |  |  |  |
| (Prev Page) Disabled                               |                                                                 | Disabled (Next Page)                                                        |  |  |  |  |  |  |  |  |

## **Vaccine Screening**

#### Patient or Home Caregiver Agrees to Receive...

- New group response with additional selection of "Giving per CDC Guidelines"
- "Giving per CDC guidelines" defaults and is not editable if both of the following criteria are met:
  - 1. "Yes, discharging patient" is selected on "Unable to assess"
  - 2. Patient is eligible
- Unless these criteria are met, user cannot select "Giving per CDC guidelines"

Patient or home caregiver agrees to receive pneumococcal vaccine:

- 1 Yes, ACCEPTS
- 2 No, REFUSES

3 Giving per CDC guidelines

#### -- Flu Season: 09/01/17 thru 09/30/18 --

Patient or home caregiver agrees to receive pneumococcal vaccine: Giving per CDC guidelines Patient or home caregiver agrees to receive influenza vaccine: Giving per CDC guidelines

## **Vaccine Screening**

- Two new "Vaccine Status" responses added
  - "REFUSED IN ASSESSMENT"

HCA MidAmerica Division

- "REFUSED VACCINE IN eMAR" which only displays on Discharge Instructions

| Vaccine Screening Accessment 07/18 1642 IO0021125482 VACC ANGELA |              |
|------------------------------------------------------------------|--------------|
|                                                                  |              |
|                                                                  |              |
|                                                                  |              |
| TACANDIDATE,TEST                                                 | <b>×</b>     |
| Hit ENTER to continue.                                           |              |
|                                                                  |              |
|                                                                  |              |
| estimate of Vaccination date.                                    | If unsure of |
| Ely Corcert 00/01/12 thry 00/20/10                               | re of the    |
| distant wonth given.                                             |              |
| Vaccine status: REFUSED IN ASSESSMENT                            | ate hlank.   |
| Influenza vaccination status- Pt or caregiver's refusal          |              |
| Pneumococcal vaccination status- Pt or caregiver's refusal .*    |              |
| Elu Season: 09/01/17 thru 09/30/18                               |              |
| Estimated pneumococcal PCV13 vaccine admin date:                 |              |
| Estimated preumocorcal PPSU23 varcine admin date:                |              |
| Estimated preumocorcal varcine admin date tune unknown!          |              |
| Estimated pheodococcul vaccine damin date type diminiani         |              |
|                                                                  |              |
| Haccine status: REFUSED HACCINES IN MAR                          |              |
| Influenza varcination status- Pt or caregiver's refusal          |              |
| Provision status - Pt or caregiver's refusal                     |              |
|                                                                  |              |

## **Vaccine Screening**

#### **Unable to Assess Restriction**

Once a "Vaccine Status" has been established, user cannot re-screen and then select "Unable to Assess"

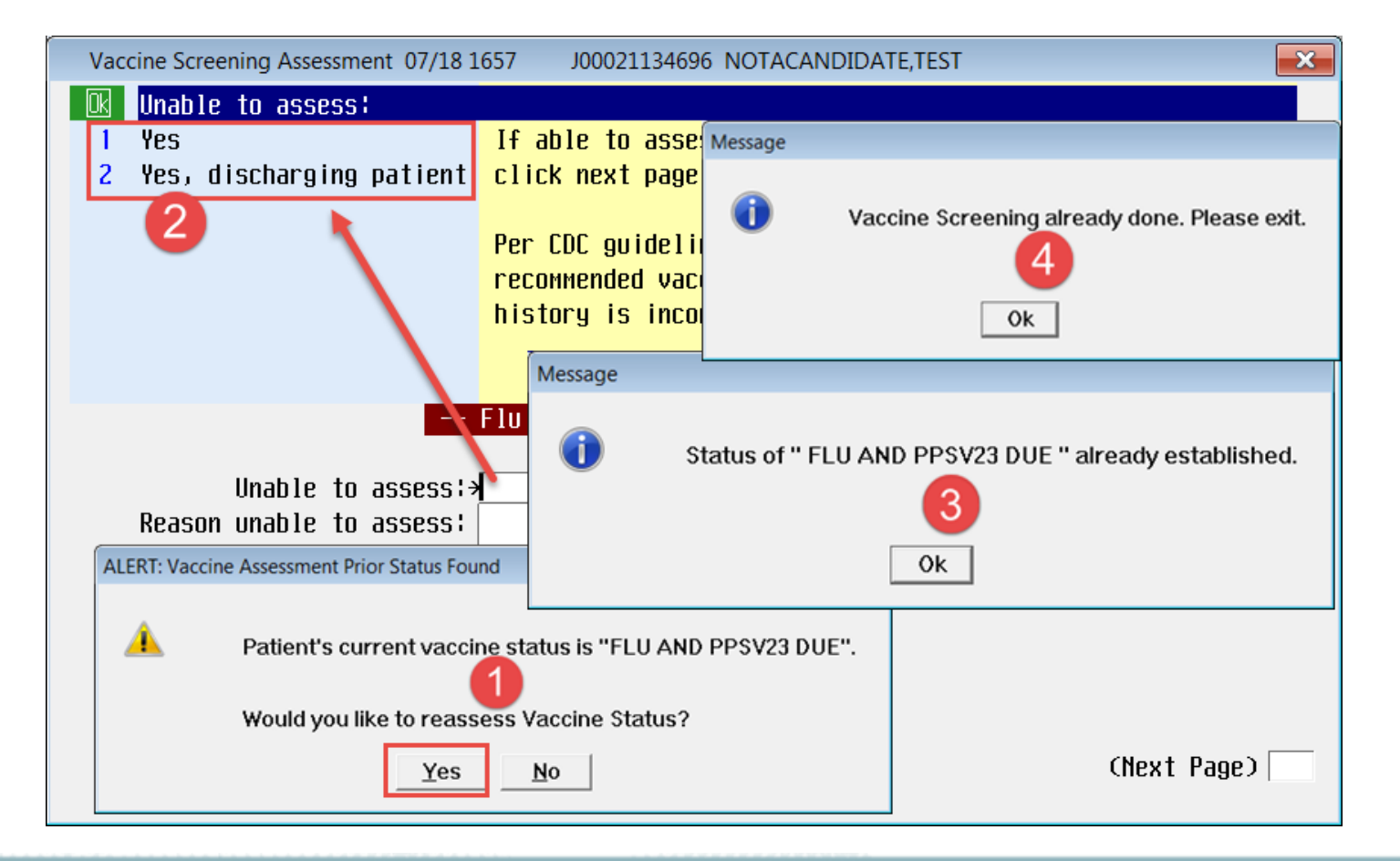

# Vaccine Workflow Highlights

#### Vaccine Screening Admission/Shift Assessment

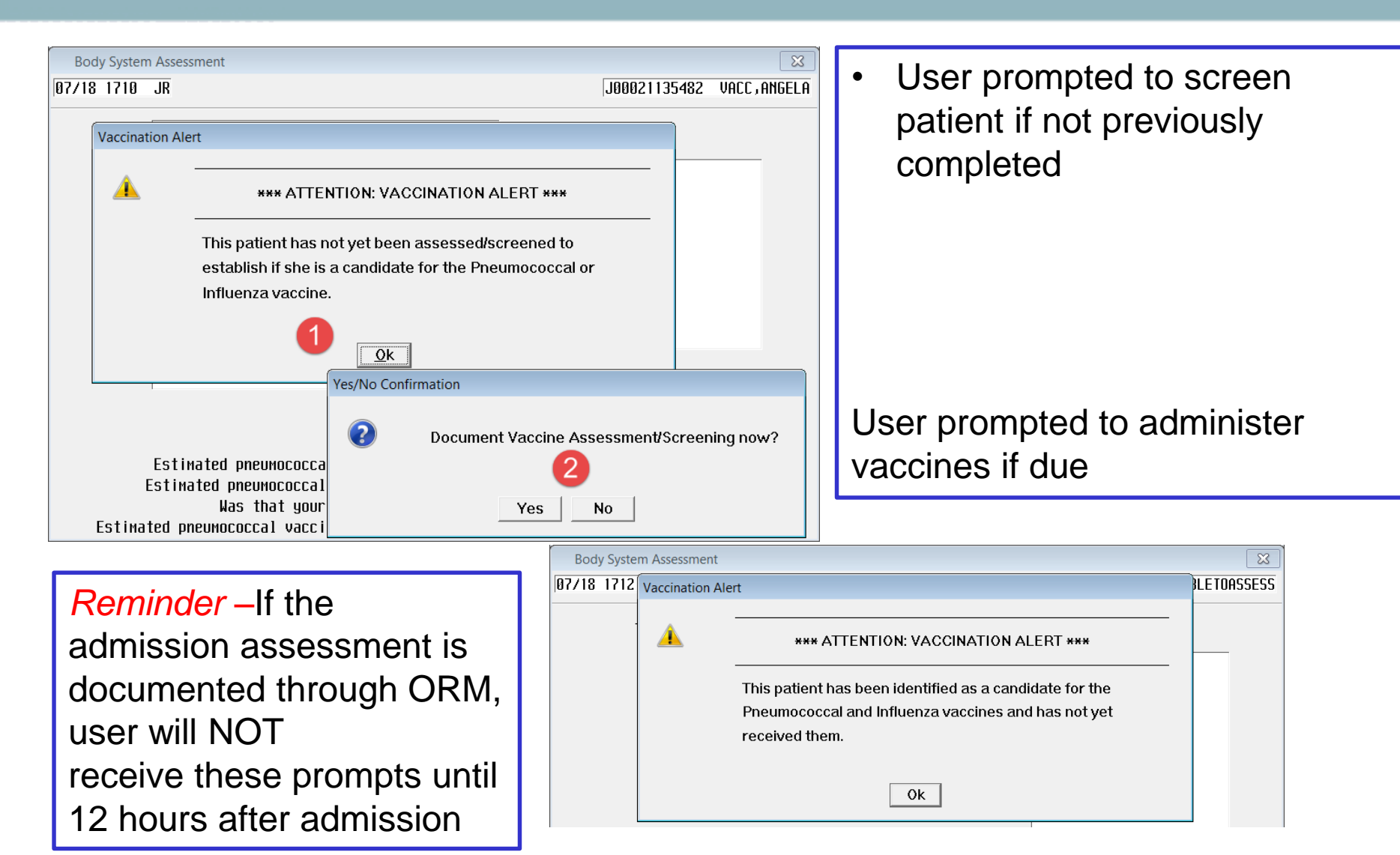

#### Vaccine Screening Safety/Risk/Regulatory

- Online documentation information displays:
  - Vaccine status
  - Influenza vaccine status
  - Pneumococcal vaccine status

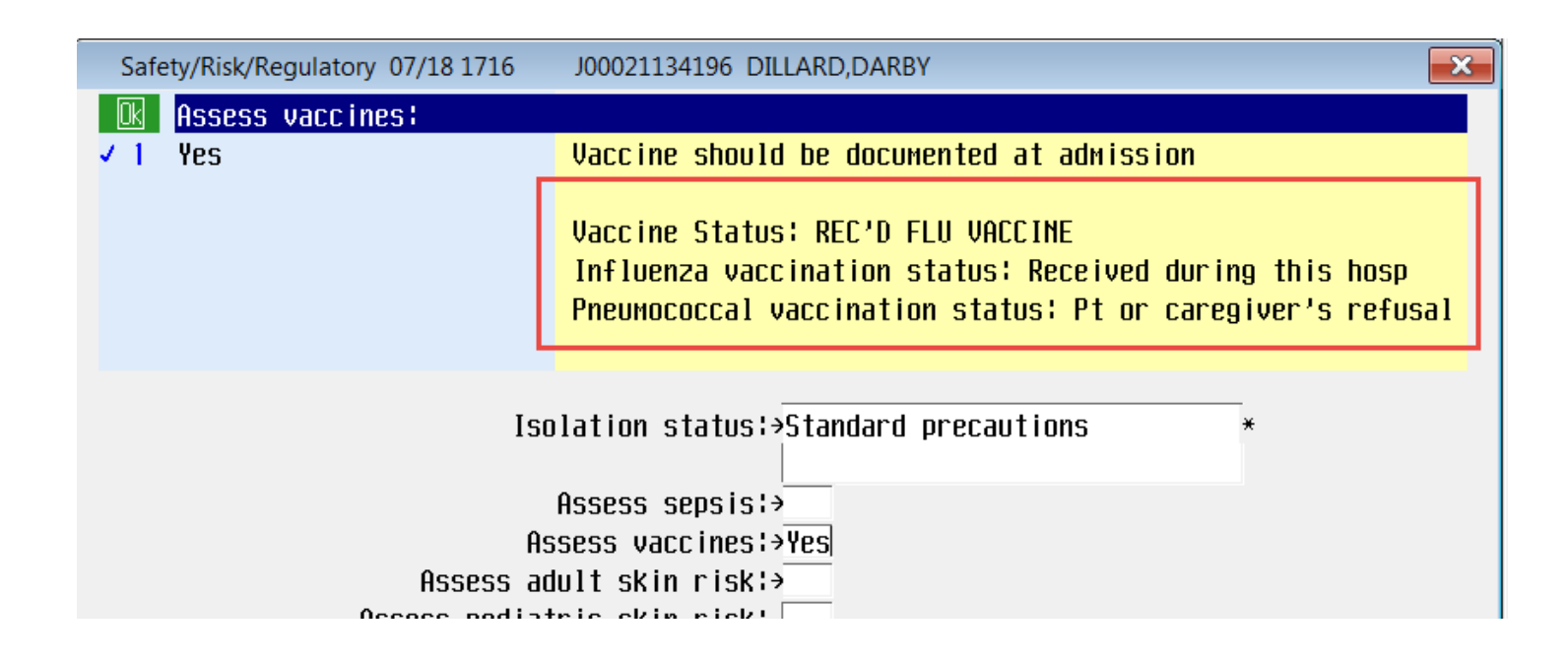

## HCA MidAmerica Division Vaccine Screening Discharge

1. Hard stop prevents user from documenting on Discharge Instructions when "Vaccine status" is "UNABLE TO ASSESS"

2. Online documentation information gives direction for "Yes, discharging patient" scenario

3. Designated users (defined in vaccine parameters) can be set up to bypass hard stop

| Vaccine Asse | ssment at Discharge                                                                                                    |                                                                                                    |
|--------------|----------------------------------------------------------------------------------------------------|----------------------------------------------------------------------------------------------------|
| <u> </u>     | Patient's current vaccine status is                                                                                                    | S UNABLE TO ASSESS.                                                                                                    |
|              | ATTENTION: Still unable to assess<br>The discharge assessment canno<br>Return to vaccine assessment an<br>and complete vaccine assessmen | s, but discharging?<br>It be filed until the vaccine process is resolved.<br>Id document 'Unable to assess, but discharging patient'<br>at. |
|              |                                                                                                    | ERROR                                                                                                    |
|              |                                                                                                    | ATTENTION: Assessment cannot be filed until the vaccine process is resolved.<br>User must exit and complete the vaccine assessment.         |

### **Vaccine Screening Discharge**

Date queries will autopopulate from previously filed vaccination screenings and/or from eMAR administration(s) •Estimated pneumococcal and influenza date queries, "Vaccine status", "Influenza vaccination status", and "Pneumococcal vaccination status" queries default and are viewable on the first page of the discharge instructions

| Discharge Instructions 07                | 7/26 1523 J00021134196 DILLARD,DARBY                                                                                                    | ×Ì |
|------------------------------------------|----------------------------------------------------------------------------------------------------|----|
| 🔃 Estimated influ                        | ienza vaccine admin date:                                                                                                    |    |
| Calendar Del                             | INFLUENZA VACCINE                                                                                                    |    |
| Тоday<br>Томоггом                        | DATE RETRIEVED FROM SYSTEM<br>Verify the date that just defaulted into the screen. If pt/family<br>reports a more recent date, correct the date.                                                   |    |
| Estimate<br>Estimated<br>Estimated pneum | ed pneumococcal PCV13 vaccine admin date:<br>  pneumococcal PPSV23 vaccine admin date: 07/20/18<br> ococcal vaccine admin date type unknown:<br>  Estimated influenza vaccine admin date:>06/14/18 |    |
| Influenza v<br>Pneuмococcal v            | Vaccine status: REC'D FLU VACCINE<br>vaccination status- Received during this hosp<br>vaccination status- Received during this stay                                                                |    |
|                                          | (Next Page)                                                                                                    |    |

•Date queries are editable

•Status queries are not editable except in the event of a refusal If the patient refuses at discharge, then the user will be prompted to document appropriately and the programming will update the status query

#### Vaccine Screening Discharge Plan

- If not previously completed, Vaccine Screening can be assessed within the Discharge Plan (see steps 1and 2)
- Previous Vaccine Screenings are viewable and editable (item 3)
- Vaccine administrations dates are viewable (item 4)

| Discharge Plan       |                    |                    |                       |               |                     | ×                | Discharge | Plan                 |                 |                   |                       |               |                        | ×                |
|----------------------|--------------------|--------------------|-----------------------|---------------|---------------------|------------------|-----------|----------------------|-----------------|-------------------|-----------------------|---------------|------------------------|------------------|
| NICUREPORT, TESTING  | - 3Y 00M/F         |                    | ADM IN                |               | CPN.NICU            | CPN.NIC3/G       | DILLARD,D | )arby - 35/          | F               | DOB 08/1          | 4/82                  | ADM IN        | J. IP                  | LOC2 J.X2/D      |
|                      |                    |                    |                       | U/A JO        | 00433465/JO         | 10021136370      |           |                      |                 |                   |                       | U/            | /A J000433228/J        | 00021134196      |
| Allergies/ADRs:      |                    |                    |                       |               |                     |                  | Allergies | s/ADRs I             |                 |                   |                       |               |                        |                  |
|                      |                    | Discharge P        | lan Care              | Теам          |                     |                  |           |                      |                 | Discharge P       | lan Cari              | e Team        |                        |                  |
| – Patient Problems   | <b>DI</b> 1        |                    | Click any P           | oblem to Edit |                     |                  | - Patien  | t Problems           | DI i            |                   | Click any I           | Problem to Ed | lit                    |                  |
| -                    |                    |                    |                       | 0 si          | ections not         | complete 📤       | -         |                      |                 |                   |                       |               | 0 sections no          | complete         |
| Plan Discharge 🛛     | 🖩 🖩 Planne         | d discharge        | or disposit           | ion date      |                     |                  | Plan Di   | scharge 💷            | 🖩 🖩 Planne      | d discharge       | or disposi            | tion date     |                        |                  |
| 📔 Plan Dispo 👝 😐     | ) O Agains         | t Medical A        | dvice                 | ○ INTERMEDIAT | e care faci         | LITY             | Plan Di   | SPO 🛄                | ) O Agains      | t Medical A       | dvice                 | ⊖ INTERME     | DIATE CARE FAC         | LITY             |
|                      | O ASSIST           | <u>ED LIVING F</u> | ACILITY               | SELF CARE     |                     |                  |           |                      | O ASSIST        | ED LIVING F       | ACILITY               | o self ca     | RE                     |                  |
|                      | Select A           | ssessment          |                       |               | ×                   |                  |           |                      | O EXPIRE        | 0                 |                       | o shf         |                        |                  |
| - DISCHARGE EDUCATI  | Asses:             | sмent              |                       | Last I        | Edited 🗕            |                  | - DISCHAR | GE EDUCATIO          | N/INSTRUCT      | IONS              |                       |               |                        |                  |
| Assessments 🛤        | Disch              | arge Instru        | ctions                |               |                     |                  | Assessm   | ents 🛛 🗛             | DISCHA          | RGE INSTRUC       | TIONS                 |               | 06/14 1010 0           | ictive           |
| Home Medication      | PSYCH              | IATRIC DISC        | h assessment          |               |                     |                  |           | 3                    | VACCIN          | E SCREENING       | A                     |               | 06/14 1006 (           | ictive           |
| Forms 🚇              | SURG:              | Discharge          | Instruct PAC          | 2             |                     |                  | Home Me   | dication 💷           | Patient h       | as no Home        | Medications           | on file       |                        |                  |
| Comments 😐           | Vacc i             | ne Screenin        | g Assessment          |               |                     |                  | Forms     | ADD                  | Custom for      | rMS               |                       |               |                        |                  |
| - Uther Information  |                    |                    |                       |               |                     |                  | Comment   | S [0]                | Comments        |                   |                       |               |                        |                  |
| Vaccines             | Vaccines           | administere        | a auring thi          | 6 VISIT       |                     |                  | Other I   | nformation           | 1               |                   |                       |               |                        |                  |
| - e LINKS TO Refere  | <u>ice Informa</u> |                    |                       |               |                     |                  | Vaccine   | s 🔼                  | FLU VACC I      | QUAD 2017-1       | 8C6MOS UPC            | L             | ast Admin: 06/         | 4/18 1008        |
| Reference Links      | Reference          | Web links          |                       |               |                     |                  |           |                      | PNEUMOCOCI      | CAL 23-VAL        | P-SAC VAC             | L             | ast Admin: 07/2        | 0/18 1324        |
| - FOILOWUP URDERS    | Leller up          | andana             |                       |               |                     |                  | - e links | to Keterer           | ICE INTORMA     |                   |                       |               |                        |                  |
|                      | FOILOW UP          | orders             | puent endere          |               |                     |                  | Referen   | <u>ce Links 🕮</u>    | Reference       | web links         |                       |               |                        |                  |
|                      |                    |                    | pment uruers          |               |                     | · · · · ·        | - Followu | p Urders             |                 | 1                 | 1                     | 1             | 1                      | 1                |
| Preview<br>Pt Report | Print<br>Packet    | Print<br>Sections  | Finalize<br>RX/Orders | Exit          | Submit &<br>Refresh | Submit &<br>Exit |           | Preview<br>Pt Report | Print<br>Packet | Print<br>Sections | Finalize<br>RX/Orders | Exi           | it Submit &<br>Refresh | Submit &<br>Exit |

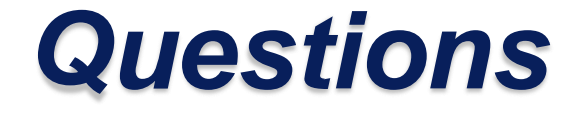

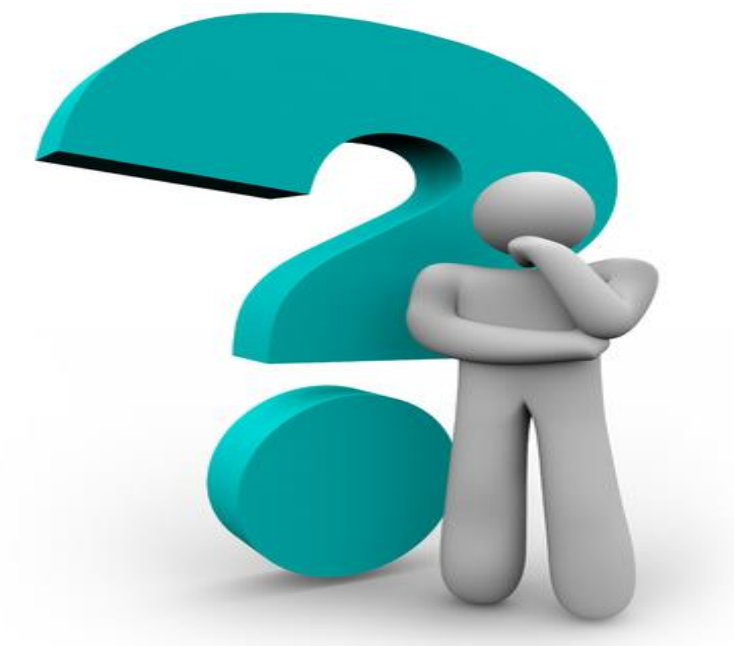

### For questions or issues please contact the Service Desk at 816-276-HELP

Produced by: MidAmerica Division IT&S